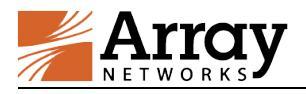

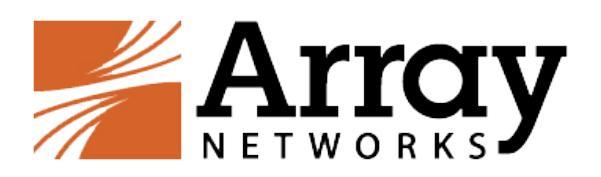

# Array SSL VPN 使用手册

## V2.0 版

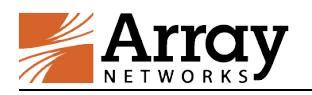

### 目录

| 独立客户端登陆方式                  | 3  |
|----------------------------|----|
| 1 Windows 平台 MotionPro 客户端 | .3 |
| 2 MacOS 平台 MotionPro 客户端   | .5 |
| 移动终端登陆方式                   | 8  |
| 1   iOS 平台                 | .8 |
| 2 Android 平台               | .9 |
| Web 登陆方式1                  | 0  |
| 1 Windows 平台               | 10 |
| 2 MacOS 平台                 | 14 |

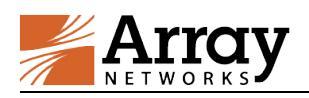

### 1. 独立客户端登陆方式

首先安装 VPN 独立客户端程序,请在以下地址下载插件:

http://support.arraynetworks.com.cn/troubleshooting/index. html

选择AG产品系列,下载独立客户端。其中包含MotionPro客户 端和Standalone独立客户端,推荐优先使用MotionPro客户端,针 对Windows系统MotionPro和Standalone都可以使用,注意如果 Windows安装有安全防护软件,安装客户端弹出警告提示请直接允 许继续安装,另外注意MotionPro客户端不支持Windows XP系统, 请直接安装Standalone独立客户端。

#### 1.1 Windows 平台 MotionPro 客户端

打开桌面MotionPro客户端(Standalone客户端采用相同方式 添加站点):

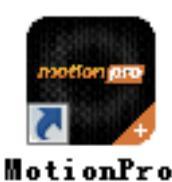

MotionPro VPN Client

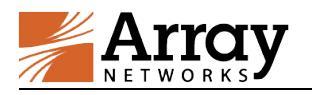

#### 点击配置文件,选择增加:

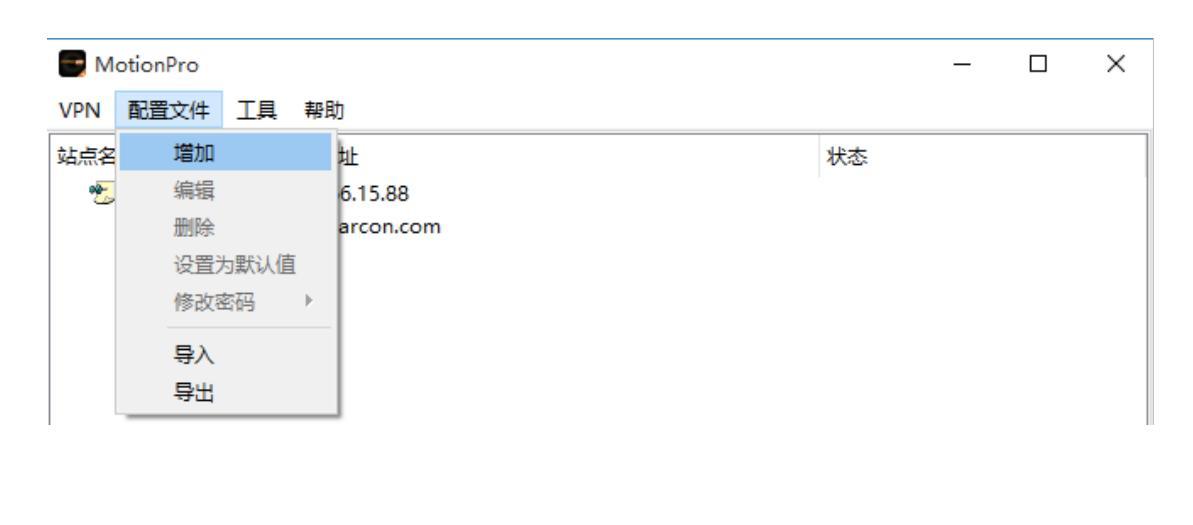

| 🔤 配置文件         |                | ×     |
|----------------|----------------|-------|
| ▼ 基本           |                |       |
| 站点名(*)         | 东华大学VPN        |       |
| 主机(*)          | vpn.dhu.edu.cn |       |
| 用户名            | testjzg        |       |
| □ 保存密码         | 密码             |       |
| > 高级设置<br>> 网络 |                |       |
|                |                | 保存 取消 |

填写后保存配置文件,右键点击连接,输入密码(若保存密码则 不需要):

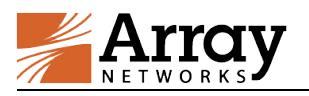

|     | 夏バ康       | vpn.vearcon.com |        |     |   |   |   |
|-----|-----------|-----------------|--------|-----|---|---|---|
|     | 东华大学VPN   | vpn.dhu.edu.cn  |        |     |   |   |   |
|     |           |                 | 增加     | 1   |   |   |   |
|     |           |                 | 编辑     |     |   |   |   |
|     |           |                 |        |     |   |   |   |
|     |           |                 | 加味     |     |   |   |   |
|     |           |                 | 设置为默认值 |     |   |   |   |
|     |           |                 | 连接     |     |   |   |   |
|     |           |                 |        | -   |   |   |   |
|     |           |                 |        |     |   |   |   |
|     |           |                 |        |     |   |   |   |
|     |           |                 |        |     |   |   |   |
|     |           |                 |        |     |   | _ |   |
|     | lotionPro |                 |        |     | _ |   | X |
| VPN | 配置文件工具    | 具 帮助            |        |     |   |   |   |
| 站点名 | 3         | 站点地址            |        | 状态  |   |   |   |
|     | sh        | 180.166.15.88   |        |     |   |   |   |
|     | 意尔康       | vpn.yearcon.com |        |     |   |   |   |
|     | 东华大学VPN   | vpn.dhu.edu.cn  |        | 已连接 |   |   |   |
|     |           |                 |        |     |   |   |   |
|     |           |                 |        |     |   |   |   |
|     |           |                 |        |     |   |   |   |
|     |           |                 |        |     |   |   |   |
|     |           |                 |        |     |   |   |   |

PS:配置文件以用户实际环境填写,以上截图为示例。

#### 1.2 MacOS 平台 MotionPro 客户端

打开MotionPro客户端:

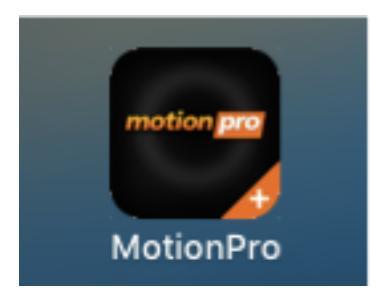

在Profile或者右键点击Add添加站点:

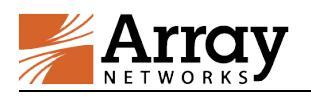

|                                             |                                                                                                   | <b>E</b> N | 1otionPro |
|---------------------------------------------|---------------------------------------------------------------------------------------------------|------------|-----------|
|                                             |                                                                                                   | Site       | Desktop   |
| Name<br>上海<br>东华大学<br>ジ<br>北京<br>意尔康<br>阿里云 | Host<br>180.166.15.88<br>vip.dhu.edu.cn<br>124.42.99.123<br>vpn.yearcon.com<br>vpn.jbp.aliyun.com | )          | Status    |

| Name(*)  | 东华大学VPN        |      |
|----------|----------------|------|
| Host(*)  | vpn.dhu.edu.cn |      |
| Username | testjzg        |      |
| Password | your password  | Save |
| Mode     | VPN            |      |
| Advanced |                |      |

Save后右键点击Connect, 输入密码(若保存密码则不需要):

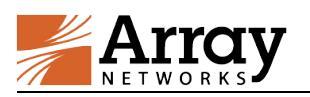

| 东华大学VPN | vpn.dhu.edu  | cn                     |
|---------|--------------|------------------------|
| 🔊 北京    | 124.42.99.1  | Add                    |
| 意尔康     | vpn.yearcor  | Edit                   |
| 阿里云     | vpn.jbp.aliy | Delete<br>Set Defeuilt |
|         |              | Set Default            |
|         |              | Connect                |

| Name    | Host               | Status    |
|---------|--------------------|-----------|
| 上海      | 180.166.15.88      |           |
| 东华大学    | vip.dhu.edu.cn     |           |
| 东华大学VPN | vpn.dhu.edu.cn     | connected |
| 🔧 北京    | 124.42.99.123      |           |
| 意尔康     | vpn.yearcon.com    |           |
| 阿里云     | vpn.jbp.aliyun.com |           |
|         |                    |           |

#### 显示connected,就可以正常使用VPN。

PS:配置文件以用户实际环境填写,以上截图为示例。

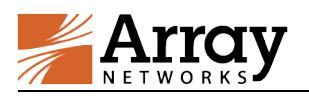

## 2. 移动终端登陆方式

2.1 iOS 平台

iOS系统直接去Apple store搜索MotionPro Plus,下载安装。

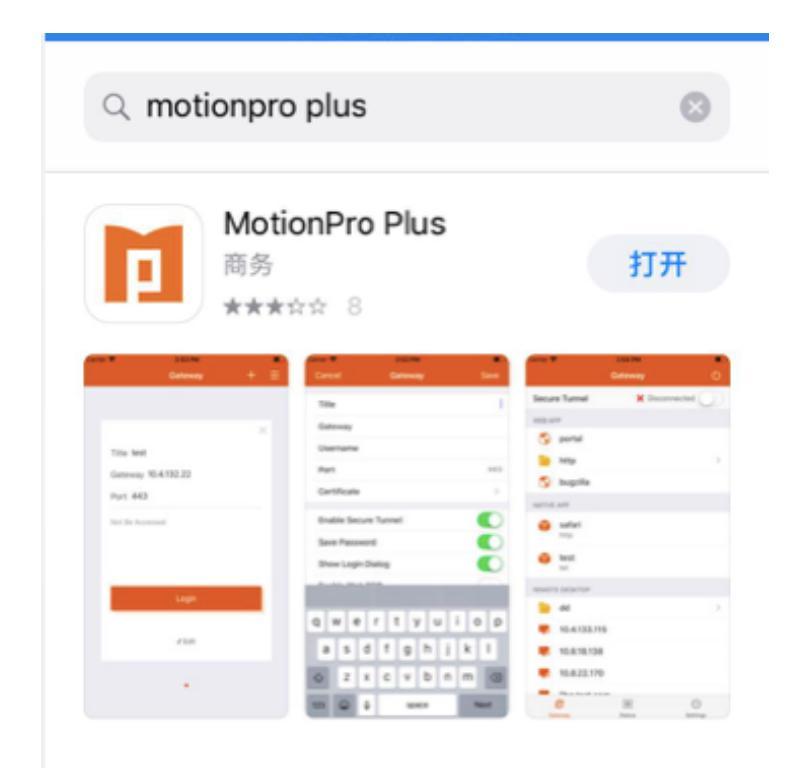

iOS添加站点方式如下:

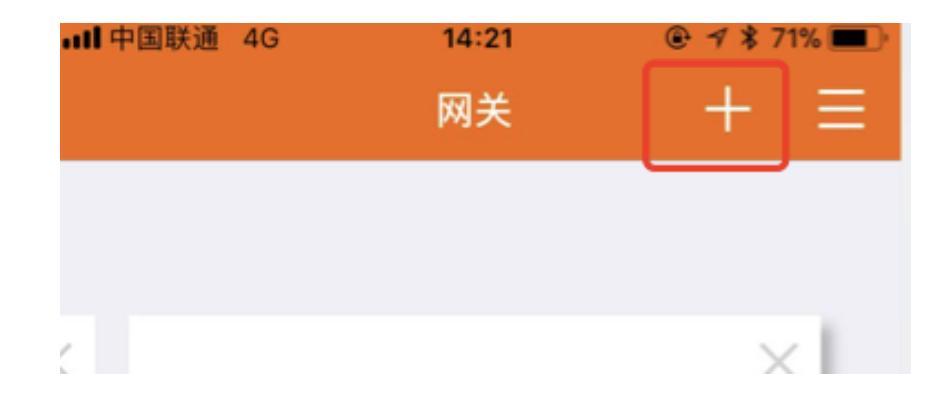

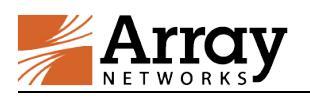

| 取消  | 网关 | 保存                |
|-----|----|-------------------|
| 标题  |    | 阿里云               |
| 网关  | v  | pn.jbp.aliyun.com |
| 用户名 |    | pujl@aegis2       |
| 端口  |    | 443               |

登陆后看到屏幕顶部有VPN字样表示L3VPN连接成功。

PS:配置文件以用户实际环境填写,以上截图为示例。

#### 2.2 Android 平台

安卓由于国内google资源无法正常访问,我们同时放在了360 手机助手和小米应用商店,搜索MotionPro即可。

360应用商店: <u>http://zhushou.360.cn/</u>

小米应用商店: <u>http://app.mi.com/</u>

安卓添加站点方式与iOS平台相同。

大部分安卓手机正常连接后在左上角能看到钥匙图标,如果不显示图标的,看到VPN已连接,表示VPN可以正常使用。

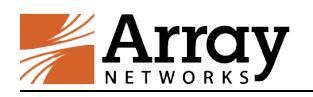

### 3. Web 登陆方式

#### 3.1 Windows 平台

建议使用 IE 浏览器,如果使用 360 安全浏览器请使用兼容模式(兼 容模式下采用 IE 内核);如果使用 Firefox 请先安装最新 Java 插件, 下载地址:

http://www.java.com/zh\_CN/download/index.jsp

安装完成后,在浏览器插件中将 Java 设置成总是激活。

Firefox:

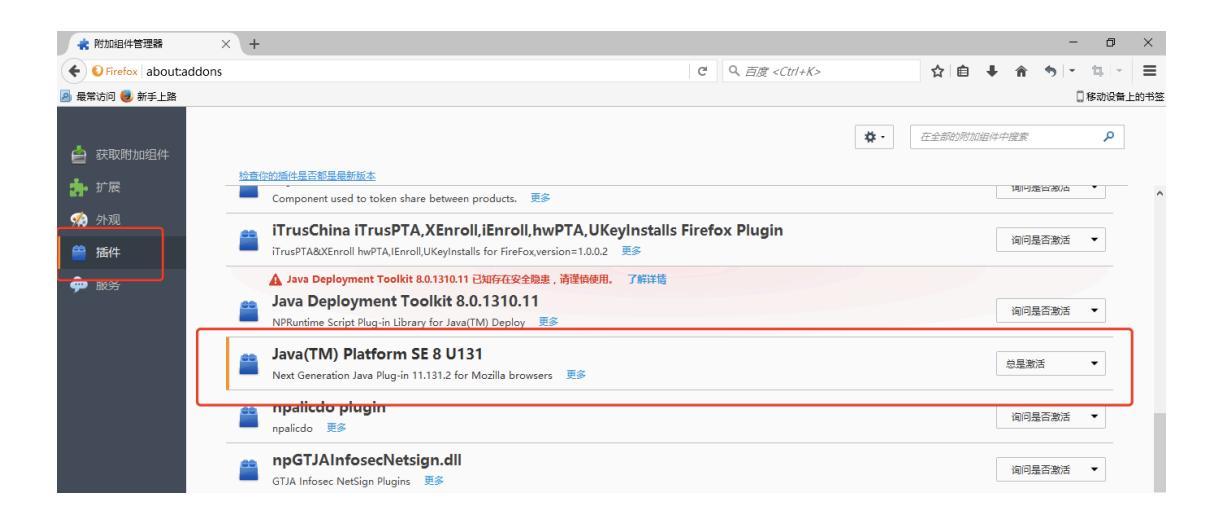

登陆后 java 提示激活请点击激活,任何弹框提示都选择是。

Chrome:由于 Chrome 版本 42 之后不支持 NPAPI,导致 java 无法正常启用,建议更换 IE 使用。

Windows10 Edge: 无法支持 NPAPI 导致 java 无法正常启用,可以选择使用 IE 打开。

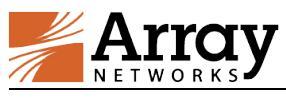

|              | - u x                                       |
|--------------|---------------------------------------------|
|              |                                             |
|              | 新窗口                                         |
|              | 新 InPrivate 窗口                              |
|              | 缩放 — 100% 十                                 |
| 7% =         | 将媒体转移到设备上播放                                 |
| 豆豆           | 在页面上查找                                      |
| 道日打          | 打印                                          |
|              | 将此页固定到"开始"屏幕                                |
|              | F12 开发人员工具                                  |
|              | 使用 Internet Explorer 打开                     |
| L+01=        | 发送反馈                                        |
| き捜索          | 扩展                                          |
|              | 新增功能和提示                                     |
| ➡ ■■<br>可学习编 | <b>设置</b> 激活 Windows<br># 转반设置"以激活 Windows. |

1. 打开浏览器, 输入 https://vpn.jbp.aliyun.com/, 出现证书错误

框:

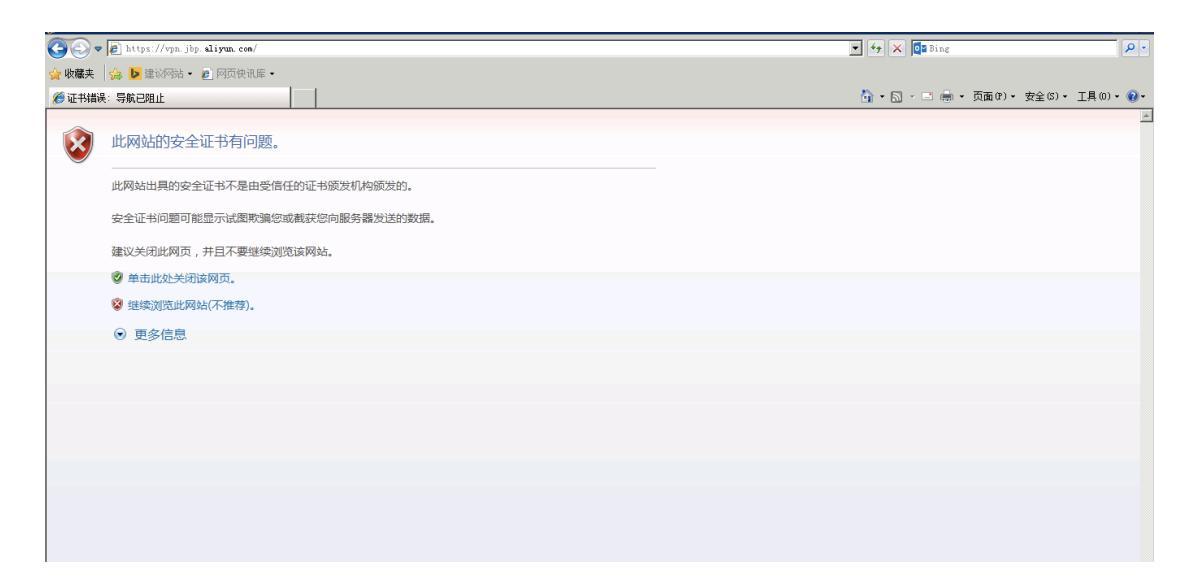

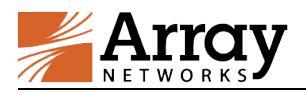

点击继续浏览此网站,弹出以下页面:

| <i>●</i> 登录 - Windows Internet Ex | plorer             |                                                |                                 | _ 8 ×                   |
|-----------------------------------|--------------------|------------------------------------------------|---------------------------------|-------------------------|
| 🚱 🗢 🙋 https://vpn.jbp. a          | aliyun.com/prx/000 | http/localhost/login                           | 💽 😵 证书错误 📄 😽 🗙 🗖 🖬 Bing         | <b>P</b> •              |
| 🚖 收藏夹 🛛 🍰 🕨 建议网站 🗸 🧧              | 9 网页快讯库 -          |                                                |                                 |                         |
| 🏉 登录                              |                    |                                                | 🛅 • 🗟 × 🗆 🖶 • 3                 | 页面(P)・ 安全(S)・ 工具(O)・ 🕢・ |
|                                   | 2                  | <mark>助里云</mark><br>aliyun.com                 |                                 | <u>_</u>                |
|                                   | 登录                 |                                                |                                 |                         |
|                                   | 支持IE8/<br>您的登陆     | 9/10/11浏览器。新株号登录,登陆密码为风云令动态密码。设<br>k号并同步风云令时间。 | 置PIN码后,登录使用PIN+动态密码。如遇到登陆错误,请核对 |                         |
|                                   | 用户名:               |                                                |                                 |                         |
|                                   | 密码:                |                                                |                                 |                         |
|                                   |                    | 登录                                             |                                 |                         |
|                                   |                    |                                                |                                 |                         |
|                                   |                    |                                                |                                 |                         |
|                                   |                    |                                                |                                 |                         |
|                                   |                    |                                                |                                 |                         |
|                                   |                    |                                                |                                 |                         |

填入用户名密码,点击登录,出现以下页面,若没有安装过新插件的用户,会弹出以下提示信息,此时单击浏览器上方的提示框点击安装该插件。

| ② 次迎 - ▼indows Internet Explorer                                                            |                          | _ & ×             |
|---------------------------------------------------------------------------------------------|--------------------------|-------------------|
| 🚱 🕙 🔻 😰 https://vpm.jbp. aliyum. com/prx/000/http/localhost/welcome                         | 💌 😵 证书编误 🔄 🐓 🗙 🧕 Bing    | P -               |
| 😭 收職表 👍 🕨 建议网站 - 🙋 网页使讯库 -                                                                  |                          |                   |
| 1 x x x                                                                                     | 🐴 • 🗟 - 🗉 🖶 • 页面(r) • 安全 | (5) • 工具(0) • 🔞 • |
| 🕐 此网站需要安装以下加载项:"Array Networks, Inc."中的"VEN Client Software"。如果您信任该网站和 为此计算机上的所有用户安装此加载项(A) |                          | ×                 |
|                                                                                             |                          | <u>^</u>          |
|                                                                                             |                          |                   |
| alivun com                                                                                  |                          |                   |
| anyun.com                                                                                   |                          |                   |
|                                                                                             | 注销                       |                   |
| 欢迎使用金融云安全登录服务                                                                               |                          |                   |
|                                                                                             |                          |                   |
| 请点击VPN进行连接。新开通VPN帐号,需要在云盾控制台>防火墙配置中,将您的VPN地址加到入站规则<br>3389端口                                | 中,ssh需要开放22端口,远程桌面需开放    |                   |
|                                                                                             |                          |                   |
| - 网络层VPN                                                                                    |                          |                   |
| 连 挖 如果在你在太百面的百额丢到一个信息栏:                                                                     |                          |                   |
| () 此网站需要安装以下加载项: "Array Networks, Inc."中的 "Array Networks Client Software                   | ware". ×                 |                   |
| 如果您信任该网站和该加载项并打算安装该加载项,请单击这里                                                                |                          |                   |
| ,」開始半面後信息仁井远輝。安美ACOVEX、到、Install ACOVEX,本贝凱曼朝新。 如用<br>话框,请选择"安装"或"Install"进行安装。             | R 浏览器理工划                 |                   |
|                                                                                             |                          |                   |
|                                                                                             |                          |                   |
| I I I I I I I I I I I I I I I I I I I                                                       |                          |                   |

#### 点击安装:

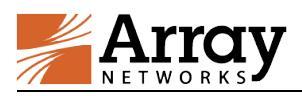

| ② ☆迎 - Windows Internet Explo | <b>rer</b><br><b>un. com</b> /prx/600/http/localhost/welcome                         | 🗾 🖉 证书编                                                                                                    | <b>議員 🔛 👉 🗙 🧖 E</b> Bing                 | - 5 ×                      |
|-------------------------------|--------------------------------------------------------------------------------------|----------------------------------------------------------------------------------------------------|------------------------------------------|----------------------------|
| 😭 收職夹 👍 🕨 建议网站 🔹 🖉 🕅<br>🏉 欢迎  | 9页快讯库 -                                                                              |                                                                                                    | <u>≬</u> • <u>⊳</u> - ≣ <del>=</del> • ₫ | 両(P) • 安全(S) • 工具(0) • @ • |
|                               | つ の の の の の の の の の の の の の の の の の の                                                | And Andree - 安全集集                                                                                                    | <b>法</b> 49                              | Î                          |
|                               | 欢迎使用金融云安全登<br>请点击VPN进行连接。新开通VPN株号<br>3389端口                                          |                                                                                                    | 22端口,远程桌面需开放                             |                            |
|                               | - 网络层VPN<br>室 搭<br>如果在愈在本页面角,<br>健 此网站需要安装UI<br>如果您信任语网站称<br>请您单击该信息栏并<br>话程,请选择"安装" | 并自 Internet 的文件可能对您有所新数时,但此文件会型可能稳重您的<br>计算机。请仅安读来自您信任的发布者的软件。查加风险空<br>加感预。"Arroy Retworks, Inc."中的"Arroy Networks Client Software"。 X<br>这加速源并打算安装运加速源,请单曲这里<br>选择"安菜ActiveX"就"Install ActiveX",本页就会刷新。 如果浏览器弹出对<br>或"Install"进行安装。 |                                          |                            |

接下来请耐心等待,等插件安装完成,安装完成后会自动加载,出现 红色 A 并启动说明 L3 插件安装成功:

|                                                                                   | X                                                                                                    |
|-----------------------------------------------------------------------------------|----------------------------------------------------------------------------------------------------|
| 🚱 😔 🗢 🙋 https://vpn.jbp. aliyun. com/prx/000/http/localhost/welcome               | ▼ ※ 证书描误 № ↔ × 回報 Bing                                                                                                    |
| 😭 收藏夹 🛛 🏫 ▶ 建议网站 🔹 🔊 网页快讯库 🔹                                                      |                                                                                                    |
| <i>(</i> <sup>6</sup> 欢迎                                                          | 🚹 • 🗟 - 🗏 🖶 • 页面(P) • 安全(S) • 工具(O) • 🚱 •                                                                                                    |
| 交迎使用金融云安全登录服         地信点VPN进行注意・新开通VPNMK号, 素要も3389端口         • 阿尔尼VPN         重 开 | Azero SSL 172         」「X           林志   戸始社:         2.2.2.1           労送損用:         5.3618           御秋道事:         0.8           激送罪事:         14706           樹松道事:         0.8           「公園 (25 秒)         )           ●・ ssh霍费开放22端口, 远程桌角震开放 |
| мтна 🏭 🜌 🚞 🔗 🕘 🏉 🗛                                                                | EN 😧 🏅 🙏 📑 🔁 🕕 15:01<br>2015/6/25 📼                                                                                                    |

请使用完后主动点击注销!

PS:以用户实际环境填写域名,以上截图为示例。

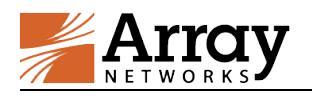

#### 3.2 MacOS 平台

只能使用 Safari 浏览器,同时也要安装最新 Java 控件,另外需要在 Safari 上对 Java 做如下设置,在 Safari 偏好设置中,点击安全性选 项卡,再点击管理网站设置,在 Java 中将对应的 vpn 站点设置成 以不安全模式运行。退出浏览器后重新打开并登陆。

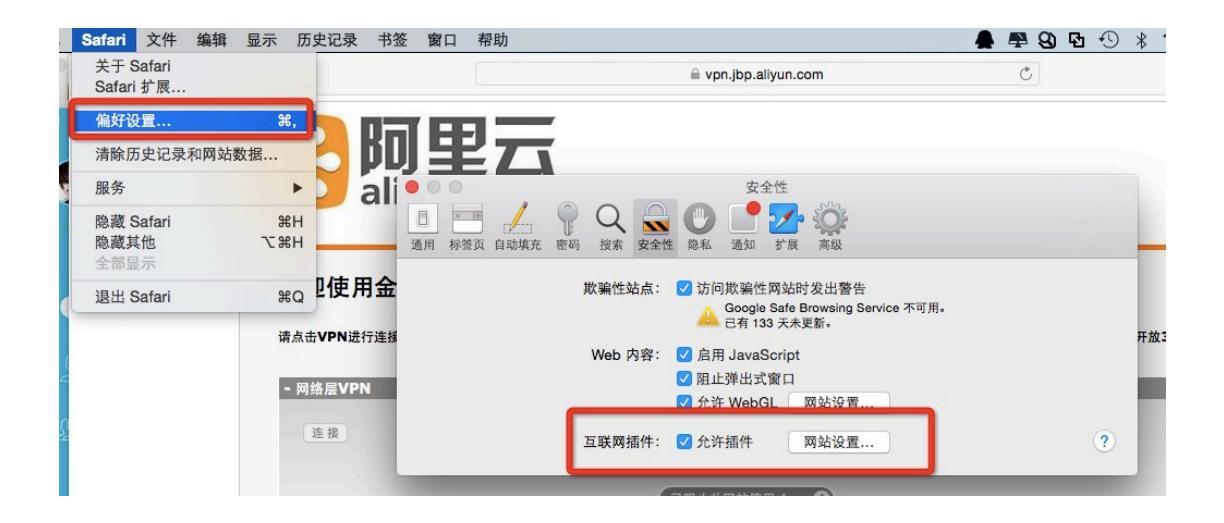

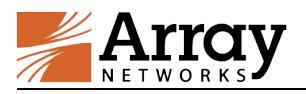

| Adobe Flash Player<br>反本 18.0.0.160      | Java                                     |           |
|------------------------------------------|------------------------------------------|-----------|
| Aliedit Plug-In                          | 允许网站按照以下设置使用此插件:                         | 请求        |
| woolication/x-poentulive?                | 当前打开的网站                                  | 禁止        |
| 2.0.0.0                                  | 📀 vpn.jbp.aliyun.com                     | ✓ 始终允许    |
| ava<br>反本 Java 8 Update 45               | 已配置的网站                                   | 以不安全模式运行  |
| NPCleanHistory Plug-in                   | 💿 vpn2.jbp.aliyun-inc.com                | 始终允许 A 🔾  |
| DOllast Diadias Diverte                  | intranet.arraynetworks.com.cn            | 始终允许 🔺 🗘  |
| 存在1.0.0.5                                | 📀 vip2.dhu.edu.cn                        | 始终允许 🛕 🗘  |
| IPSafeInput Plug-in<br><sup>反本</sup> 1.0 | € 180.166.15.88                          | 始终允许 🛕 🗘  |
| IPSafelSubmit Plug-in<br>标本 1.0          | <b>6</b> 116.246.38.212                  | 始终允许 🔺 🗘  |
| QuickTime<br>反本 7.7.3                    | Java"已设定为在某些网站中以不安全模式运行。不安全模式<br>的文稿和数据。 | 下的插件可以访问您 |
| harePoint Browser Plug-in<br>反本 14.1.0   | 访问其他网站时:                                 | 请求        |
| ancent SSO Platform                      |                                          |           |

(新版本 Safari 按住 option 键可以选择以不安全模式运行)

完成后,需要先退出浏览器,重新打开 VPN 登录页面,正常连接后能 够看到分配的 IP 地址。注意是没有红 A 的,使用完后请正常注销。

| 欢迎使用金融云安全登录            | 服务                   |                                    |    |
|------------------------|----------------------|------------------------------------|----|
| 请点击VPN进行连接。新开通VPN帐号,需要 | 在云盾控制台>防火墙配置中,将您的VPN | 也址加到入站规则中,ssh需要开放22端口,远程桌面需开放3389; | 満口 |
| - 网络层VPN               |                      |                                    |    |
| 新开                     |                      |                                    |    |
| VPN已连接。                | 1                    |                                    |    |
| IP地址: 2.2.2.1          | 发送数据: 0B             | 接收数据: 0B                           |    |
|                        |                      |                                    |    |